## How to Find "Troubleshooting" in the App

Learn where to find the "troubleshooting" section of the app if prompted by your service rep.

If you're experiencing an issue with the ONE-KEY<sup>™</sup> mobile app and have filled out a <u>support ticket</u>, your support agent may ask you to navigate to the **Troubleshooting** section of the app to help resolve your problem.

Why? They can determine, for example, whether the issue you're experiencing is due to an outdated app version, software version, or whether a smart tool syncing or tool tracking issue is due to not having your <u>app permissions properly configured</u>.

In this article, we'll show you how to find the Troubleshooting section of the app on your **Android** or **iOS** device, so your service rep can better assist in resolving an issue you may be experiencing.

Learn how to find troubleshooting on Android
Learn how to find troubleshooting on iOS

## Get Started the One-Key mobile app

•Launch the One-Key app on your mobile device.

•Your inventory will load by default.

## How to Find "Troubleshooting" in the App on Android

Note: The screens featured in this article may appear different than what you see on your device due to different phone manufacturers having different procedures.

•You'll first want to navigate to Settings. Along the bottom navigation menu, find and tap into **Settings**.

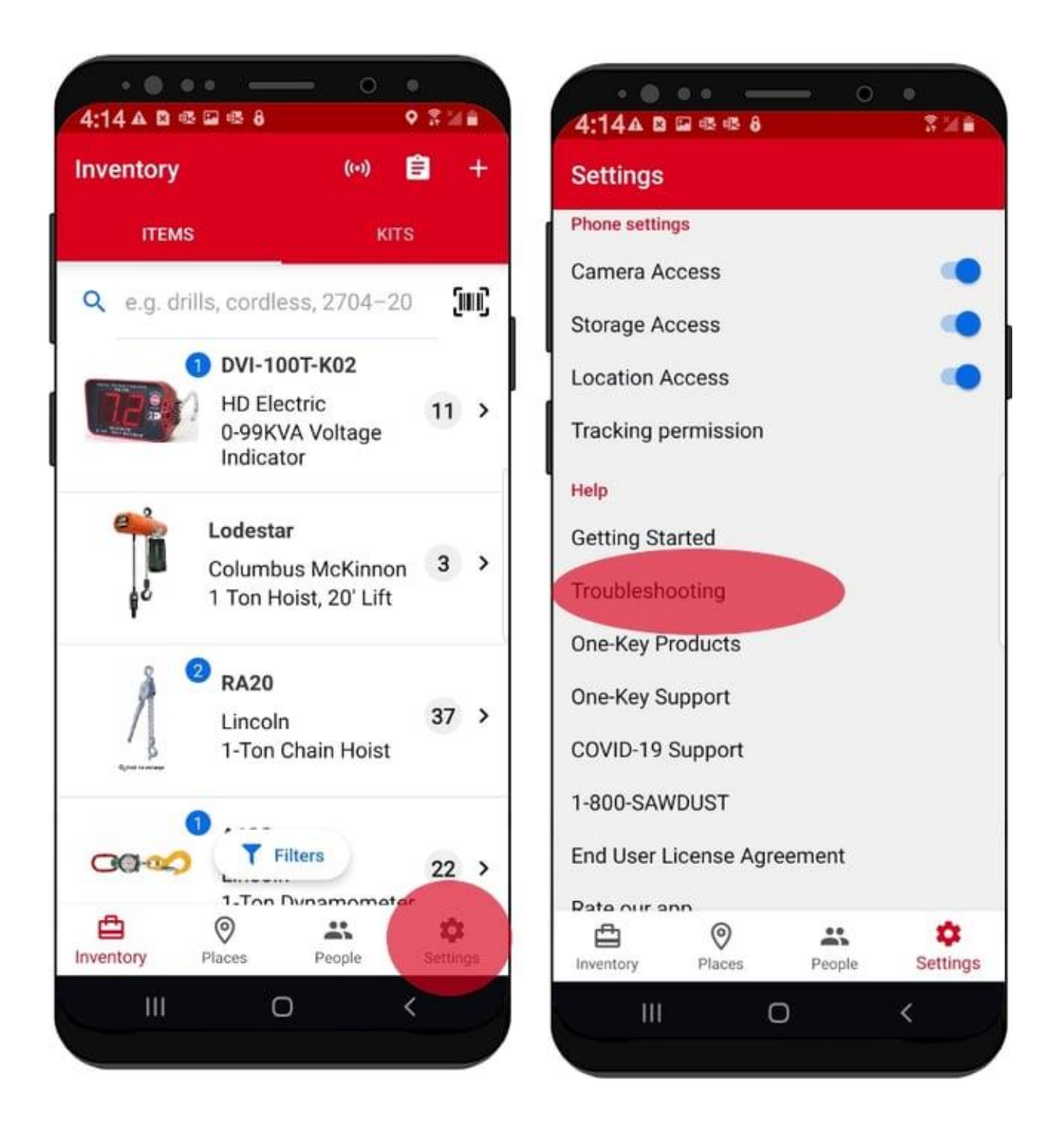

 In settings, scroll down past the "Profile," "Admin," and "Phone Settings" headers to "Help." Under the "Help" header, you'll see "Troubleshooting," just below "Getting Started"; tap into "Troubleshooting."

| <ul> <li>Troubleshooting</li> </ul>                          |                   |
|--------------------------------------------------------------|-------------------|
| One-Key App version 8.18.0                                   |                   |
| Device samsung SM-G950U                                      |                   |
| Android 9                                                    |                   |
| SHARE DIAGNOSTIC & USAGE INI                                 | FORMATION         |
| Bluetooth                                                    | >                 |
| Android Location Services                                    | >                 |
| One-Key Location Permission                                  | >                 |
| Network Connection                                           | >                 |
| Bluetooth, location and network ac<br>o perform diagnostics. | cess are required |
| SUBMIT DIAGNOST                                              | rics              |
| Help our app developers and supp                             | ort team          |
|                                                              | <                 |

•You'll be redirected to the Troubleshooting screen, where you'll be able to access device-specific information when prompted by your service rep who can help you resolve.

How to Find "Troubleshooting" in the App on iOS

•You'll first want to navigate to Settings. Along the bottom navigation menu, find and tap into **Settings**.

| Settings       |            | Setti                  | ngs      |
|----------------|------------|------------------------|----------|
| ROFILE         |            | PHONE SETTINGS         |          |
| ly Profile     |            | Tool Tracking          | Enabled  |
| lotifications  | ×.         | Battery Saver          | Disabled |
| references     | × 2        | Advanced               |          |
| ly Permissions | 5          | HELP                   |          |
| DMIN           |            | Getting Started        |          |
| ompany Info    | >          | Troubleshooting        |          |
| em Security    | >          | One-Key Products       |          |
| oles           | >          | One-Key Support        |          |
| HONE SETTINGS  |            | 1-800-SAWDUST          |          |
| ool Tracking   | Enabled >  | End User License Agree | ement    |
| attery Saver   | Disabled > | Rate Our App           |          |
| dvanced        |            | Log                    | Out      |
| <b>D</b> 0     | 8 0        | <b>D</b> (9            | 2 0      |

In settings, scroll down past the "Profile," "Admin," and "Phone Settings" headers to "Help." Under the "Help" header, you'll see "Troubleshooting," just below "Getting Started"; tap into "Troubleshooting."

| Back                            | Troublest                             | nooting      |                            |
|---------------------------------|---------------------------------------|--------------|----------------------------|
| One-Key A                       | pp Version 8                          | .24.0        |                            |
| Device: iPh                     | ione10,3                              |              |                            |
| OS Versior                      | n: <b>14.8</b>                        |              |                            |
| SHARE DIAGN                     | IOSTIC AND US                         | AGE INFORM   | ATION                      |
| Bluetooth                       |                                       |              | $\bigcirc$                 |
| iOS Locatio                     | on Services                           |              | $\bigcirc$                 |
| One-Key Li                      | ocation Acce                          | ss           | $\bigcirc$                 |
| Network Co                      | onnection                             |              | $\bigcirc$                 |
| Bluetooth, loc<br>perform diagr | ation, and netwo<br>lostics.          | ork access a | re required to             |
|                                 | Submit Dia                            | gnostics     |                            |
| Help our app<br>our app by se   | developers and in<br>nding diagnostic | support tean | n troubleshoo<br>about how |
| ÷                               | 0                                     | 28           | ()                         |

•You'll be redirected to the Troubleshooting screen, where you'll be able to access device-specific information when prompted by your service rep who can help you resolve.

You now know where to find troubleshooting, should you need to find it or should your service rep ask you to navigate here.